# ู คู่มือการใช้งานแอปพลิเคชั**น**

## ฐานทรัพยากร อพ.สธ.

สำนักงานโครงการอนุรักษ์พันธุกรรมพืชอันเนื่องมาจากพระราชดำริ สมเด็จพระเทพรัตนราชสุดาฯ สยามบรมราชกุมารี สวนจิตรลดา

## พัฒนาโดย

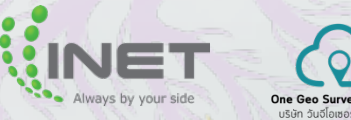

บริษัท อินเทอร์เน็ตประเทศไทย จำกัด (มหาชน) บริษัท วันจีโอเซอร์เวย์ จำกัด

สงวนลิขสิทธิ์ในการทำซ้ำและคัดลอกทั้งหมด โดย บริษัท อินเทอร์เน็ตประเทศไทย จำกัด (มหาชน) และ บริษัท วันจีโอเซอร์เวย์ จำกัด ~ คู่มือการใช้งานฉบับนี้ตีพิมพ์วันที่ 28 ตุลาคม 2565 ~

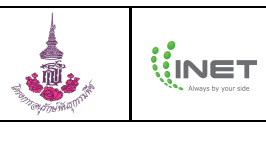

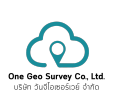

## สารบัญ

| 1. | การดาวน์โหลดแอปพลิเคชัน                                                            | 1  |
|----|------------------------------------------------------------------------------------|----|
| 2. | การลงทะเบียน                                                                       | 2  |
|    | 2.1. การลงทะเบียน (สำหรับผู้ใช้งานที่ไม่เคยมีบัญชีผู้ใช้ของ One Platform (ONE ID)) | 2  |
|    | 2.2. การลงทะเบียน (สำหรับผู้ใช้งานที่เคยมีบัญชีผู้ใช้ของ One Platform (ONE ID))    | 3  |
| 3. | การเข้าสู่ระบบ                                                                     | 5  |
| 4. | การจัดการที่ตั้งที่สำรวจ                                                           | 6  |
|    | 4.1. การค้นหาที่ตั้งที่สำรวจ                                                       | 6  |
|    | 4.2. การเพิ่มที่ตั้งที่สำรวจ (เพิ่มจากตำแหน่งปัจจุบัน)                             | 6  |
|    | 4.3. การเพิ่มที่ตั้งที่สำรวจ (เพิ่มจากพิกัดละติจูดและลองจิจูด)                     | 7  |
|    | 4.4. การดูข้อมูลที่ตั้งที่สำรวจ                                                    | 9  |
| 5. | การสำรวจและประวัติการเก็บข้อมูล                                                    | 10 |
|    | 5.1. การสำรวจใบงาน                                                                 | 10 |
|    | 5.2. การแก้ไขข้อมูลใบงานการสำรวจ                                                   | 12 |
|    | 5.3. การดูประวัติการเก็บข้อมูล                                                     | 14 |
| 6. | การดูสรุปข้อมูลการสำรวจ                                                            | 15 |
|    | 6.1. การดูสรุปข้อมูลการสำรวจ                                                       | 15 |
|    | 6.2. การแก้ไขข้อมูลการสำรวจ                                                        | 16 |
| 7. | การดูข้อมูลโปรไฟล์                                                                 | 18 |
| 8. | การออกจากระบบ                                                                      | 19 |

| คู่มือการใช้งานแอปพลิเคชัน |  |                    | 6                                                                 |
|----------------------------|--|--------------------|-------------------------------------------------------------------|
| ฐานทรัพยากร อพ.สธ.         |  | Aways by your side | <b>One Geo Survey Co., Ltd.</b><br>ປຣີບັກ ວັນເວີໂລສອຣ໌ເວຍ໌ ປ່າກັດ |

### 1. การดาวน์โหลดแอปพลิเคชัน

การดาวน์โหลดแอปพลิเคชัน ผู้ใช้งานสามารถลือกดาวน์โหลดได้ 2 ระบบปฏิบัติการ ได้แก่ iOS ตั้งแต่เวอร์ชัน 12.0 ขึ้นไป และ Android ตั้งแต่เวอร์ชัน 5.0 ขึ้นไป โดยมีขั้นตอนดังนี้

1) สแกนคิวอาร์โค้ดบนเว็บไซต์ หรือ ค้นหาจาก App Store หรือ Google Play โดยพิมพ์ว่า "ฐานทรัพยากร อพ.สธ."

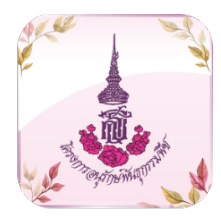

ฐานทรัพยากร อพ.สธ.

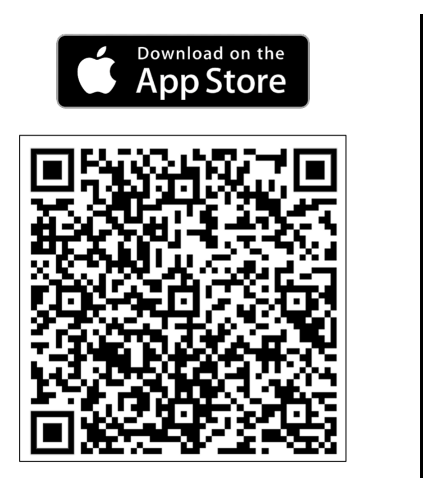

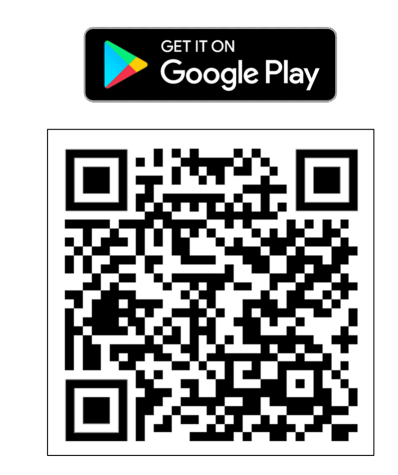

- 2) App Store กดปุ่ม "GET/รับ" และ Google Play กดปุ่ม "Install/ติดตั้ง" จากนั้นรอจนกระทั่งดาวน์โหลดเสร็จ
- 3) กดปุ่ม "OPEN/เปิด" เพื่อเข้าแอปพลิเคชัน

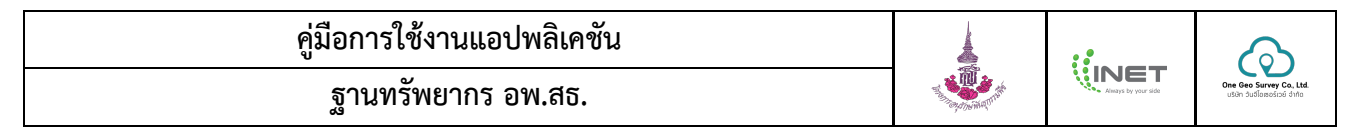

#### 2. การลงทะเบียน

การลงทะเบียน เป็นการลงทะเบียนสำหรับผู้ใช้งานที่ยังไม่เคยลงทะเบียน หรือเคยมีบัญชีผู้ใช้ของ One Platform (ONE ID) สามารถลงทะเบียนผ่านแอปพลิเคชัน ได้ 2 วิธี ได้แก่ ผู้ใช้งานที่ไม่เคยมีบัญชีผู้ใช้ของ One Platform (ONE ID) และสำหรับผู้ใช้งานที่ เคยมีบัญชีผู้ใช้ของ One Platform แล้ว โดยมีขั้นตอนดังนี้

### 2.1. การลงทะเบียน (สำหรับผู้ใช้งานที่ไม่เคยมีบัญชีผู้ใช้ของ One Platform (ONE ID))

- 1) เปิดแอปพลิเคชัน ฐานทรัพยากร อพ.สธ.
- 2) กดปุ่ม "สมัครสมาชิก"
- 3) อ่านข้อกำหนดต่างๆ และกด "ยอมรับ" ข้อกำหนดของการใช้บริการและนโยบายความคุ้มครองข้อมูลส่วนบุคคล
- 4) กรอกข้อมูลผู้ใช้งาน

| STEP 1                                                 | STEP 2                                                  | STEP 3                                                                                                    | STEP 4                                                                                                    |
|--------------------------------------------------------|---------------------------------------------------------|----------------------------------------------------------------------------------------------------|----------------------------------------------------------------------------------------------------|
| 09:00 ••• ••• ••• ••• •••                              | 09:12                                                   | 09:13 แา รด 🔿<br>สมัครสมาชิก<br>ภะแบบ<br>ภายนอกระสิปรักร                                                                                                    | 09:14 ເຈ ເ                                                                                                    |
|                                                        | ใ <sub>คงทาม</sub><br>อนุรักษ์พันธุกรรมพืช              | อิงกำหนดการใช้บริการ ONE ID<br>September for Insern T Versäglightssafelikieren i<br>(OEI D Acceute Tenes of Usi) เพิ่มได้ได้การ "ปุ่งกับการ") มีมี<br>เขาะที่เข้าสามารถ (OEI D Acceute) (ผู้ได้มีโต้การ")<br>ครามอีกที่ เกินการก (OEI D Acceute) (ผู้ได้มีโต้การ")<br>ครามอีกที่ เกินการก (OEI D Acceute) (ผู้ได้มีโต้การ")<br>ครามอีกที่ เกินการการการการการการการการการการการการการก                                               | Salahou<br>Salahou<br>Walandar<br>Walandar<br>Salahou<br>Salahou                                                                                                    |
|                                                        | tiðráfssuu<br>indedarmaðiru<br>Refere                   | อุปกิจหลังได้มีผู้สำหา โลกปีปปลายมีการหลัง และกำหาด<br>และสมสีนหาก (Terma and Condition) แอการที่ และกำหัดเล่าได้<br>การป้างการปูกิจหากสุมารณสารให้เป็นกิจแต่ได้ร่างสืบได้<br>ปฏิที่สาม<br>ผู้สำหารบริเภทให้เรื่อน การมีแต่ไหน การปฏิเสราะที่แต่เห็นได้ของ และการ<br>สะสำหรับสำหรับสืบ<br>1) ไม่ "สารปการป้องคุณรูกระเทศารีต์สีมุคลอ ถูกก้านได้ใหญ่อยู่ ได่ไป<br>1) ไม่ "สารปการป้องคุณรูกระเทศารีต์สีมุคลอ ถูกก้านได้ใหญ่อยู่ ได่ไป | Constantia<br>Codestantia<br>Codesta |
|                                                        | <ul> <li>Partu</li> <li>Partu</li> <li>Partu</li> </ul> | จึงสารว่างมีสารว่างมีสารว่างมีสารได้ได้สารไม่มีสารไม่สารได้สารได้สารได้สารได้เราะได้สารได้เสียงได้ได้เห็นได้ได้ได้ได้ได้ได้ได้ได้ได้ได้ได้ได้ได้ไ                                                                                                    |                                                                                                    |
|                                                        | electron                                                | <ul> <li>εισε διαλού (πεταλήθης που βρίσκου πόλομα τη το δια<br/>εισε διαλού (που βρίσκου) (που βρίσκου) (που βρίσκου) (πο<br/>πολογιστικό το μεταγραγικός τη το ποριστική τη τη το<br/>πολογιστική τη τη τη το ποριστική τη τη τη τη τη τη τη τη τη<br/>τη τη τη τη τη τη τη τη τη τη τη τη τη τ</li></ul>                                                                                                    |                                                                                                    |
| <ul> <li>S</li> <li>S</li> <li>S</li> <li>S</li> </ul> |                                                         |                                                                                                    | <u> </u>                                                                                                    |

- 5) เลือกและกรอกข้อมูลส่วนตัว (สัญชาติไทย/ต่างชาติ)
- 6) ค้นหาและเลือกศูนย์การสำรวจ
- 7) ตรวจสอบความถูกต้องของข้อมูลและกดปุ่ม "สมัครสมาชิก"

|                                                                                                    | STEP                                    | 5                                                                       |                                          | STEP                             | P 6                            | STE                                                                                                    | EP 7                                  |
|----------------------------------------------------------------------------------------------------|-----------------------------------------|-------------------------------------------------------------------------|------------------------------------------|----------------------------------|--------------------------------|----------------------------------------------------------------------------------------------------|---------------------------------------|
| 09:17<br><b>4</b> สมัครส<br>375                                                                                                    | .แ ธด ■)<br>สมาชิก<br>กรอกป้อมูลส่วนตัว | 09:17<br>く តារ៉ា<br>3 / 6                                               | .ศ 50 🗨<br>กรสมาชิก<br>กรอกข้อมูลส่วนตัว | 09:20<br><b>4</b> สมัครสม<br>4/6 | .ม∣ 53 ∎)<br>มาชิก<br>สอกสูบยั | 09:21<br>สมัค<br>(5.76)                                                                                 | .# 56 🗩)<br>มรสมาชิก<br>ธรวจสอบข้อมูล |
| atumatina<br>uternaturanau<br>eenaatusteenee<br>eenaatusteenee                                                                                                    | C)<br>Foreigner                         | Bissport Number                                                         | Foreigner                                | Q INTERNET TEST                  | *                              | ຮູ້ດະຫຼືເປັນແ<br>ເຊິ່ງ ແຮງແຮ                                                                            |                                       |
| 5003<br>లో 2405<br>గోటి∨టిగరం<br>@ గంభరπం<br>రం                                                                                                    |                                         | Errol<br>Cont<br>Title Name                                             |                                          |                                  |                                | uscShsAnf<br>cososree<br>do-unuma<br>cososree<br>unuma<br>cososree<br>unuma<br>cososconteres            | S. C.                                 |
| <ul> <li>So</li> <li>unano</li> <li>unano</li> <li>unano</li> <li>unano</li> <li>unano</li> <li>unano</li> <li>unano</li> <li>unano</li> <li>unano</li> <li>unano</li> <li>unano</li> </ul> |                                         | Last Name Last Name Last Name Last Name Last Name Last Name Santo South |                                          |                                  |                                | <ol> <li>ア783298879</li> <li>のようかな行ってい</li> <li>のようかな行ってい</li> <li>のようなまで、TSSF</li> <li>のような</li> </ol> | sanan                                 |
| C (110 Santa))<br>C S la transforma<br>unanja (maniforma)<br>S manja transforma)<br>Sunto<br>Sunto                                                                                          |                                         | •                                                                       |                                          |                                  |                                |                                                                                                    |                                       |
| <u> </u>                                                                                                    |                                         | <b>()</b>                                                               |                                          | <b>(</b>                         |                                | <b>()</b>                                                                                               |                                       |

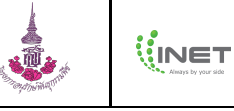

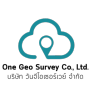

- 8) กดปุ่ม "ตกลง" เพื่อยืนยันการสมัครสมาชิก
- 9) กดปุ่ม "เข้าสู่ระบบ" แอปพลิเคชันจะแสดงหน้าเข้าสู่ระบบ

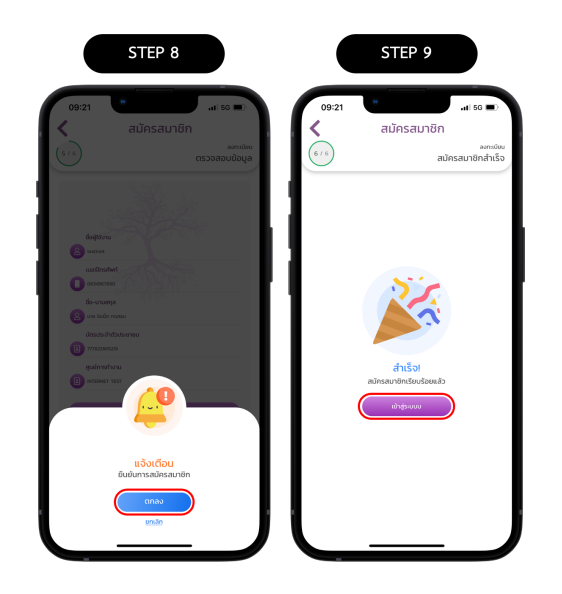

\*\*\* หลังจากที่ลงทะเบียนเสร็จสิ้นแล้วให้รอการอนุมัติการใช้งานจากผู้ดูแลระบบ (Admin) ของศูนย์แม่ข่าย ๆ ที่ลงทะเบียน หรือผู้ดูแลระบบของศูนย์ อพ.สธ.

### 2.2. การลงทะเบียน (สำหรับผู้ใช้งานที่เคยมีบัญชีผู้ใช้ของ One Platform (ONE ID))

- 1) เปิดแอปพลิเคชัน ฐานทรัพยากร อพ.สธ.
- กรอกชื่อผู้ใช้งานและรหัสผ่าน (ONE ID) จากนั้นกดปุ่ม "ลงชื่อเข้าใช้งาน"
- 3) แอปพลิเคชันจะดึงข้อมูลผู้ใช้งานมาแสดงในแต่ละขั้นตอน

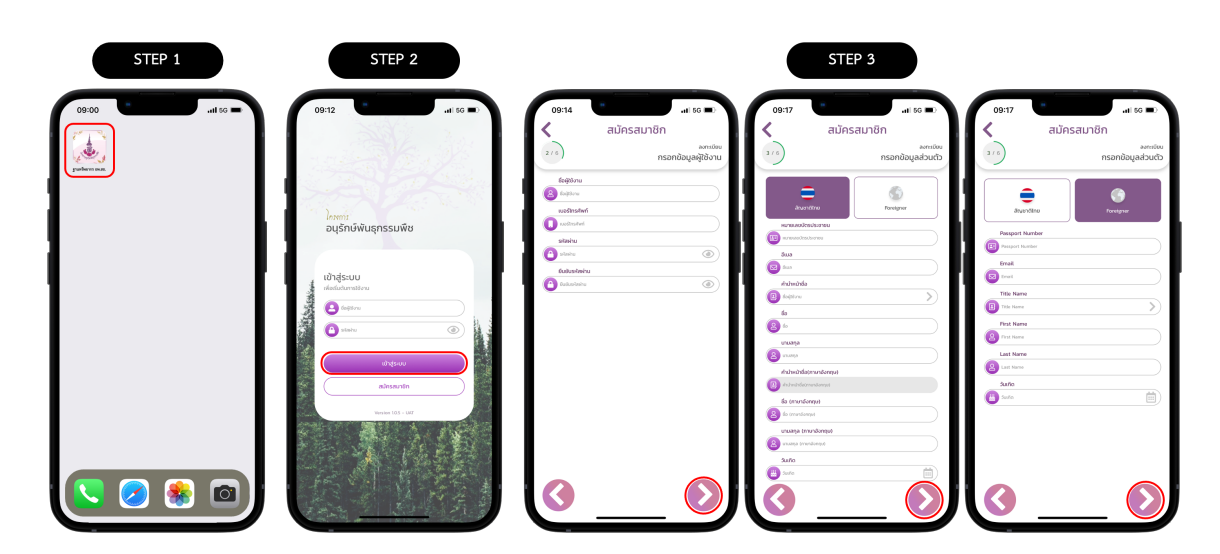

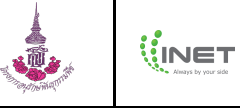

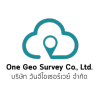

- 4) ค้นหาและเลือกศูนย์การสำรวจ
- 5) ตรวจสอบความถูกต้องของข้อมูลและกดปุ่ม "สมัครสมาชิก"
- กดปุ่ม "ตกลง" เพื่อยืนยันการสมัครสมาชิก
- 7) กดปุ่ม "เข้าสู่ระบบ" แอปพลิเคชันจะแสดงหน้าเข้าสู่ระบบ

| STEP 4                      | STEP 5                                                                                  | STEP 6                                                                                                    | STEP 7            |
|-----------------------------|-----------------------------------------------------------------------------------------|----------------------------------------------------------------------------------------------------|-------------------|
| 09:20                       | 09:21                                                                                   | 00-21 แห่ 50 🗈<br>สมัครสมาชิก<br>เราะา ตรวจสอบสีมุล                                                                 | 09:21             |
| иламел над<br>Ф миламел над | langkonu<br>Si unar<br>undirahert                                                       | Angelow<br>Communicational<br>Controlled                                                                            |                   |
|                             | E-consos<br>6-consos<br>20 er tudo menu<br>Casta-dadasenu<br>9-consos<br>- guierentar u | score     score     score     score     score     score     score     score     score     score     score     score | ŕišoj             |
|                             | Alfranzin                                                                               |                                                                                                    | Chanobrahofmentus |
| 3 <u>(</u> )                | <u> </u>                                                                                | gede                                                                                                    |                   |

\*\*\* หลังจากที่ลงทะเบียนเสร็จสิ้นแล้วให้รอการอนุมัติการใช้งานจากผู้ดูแลระบบ (Admin) ของศูนย์แม่ข่าย ๆ ที่ลงทะเบียน หรือผู้ดูแลระบบของศูนย์ อพ.สธ.

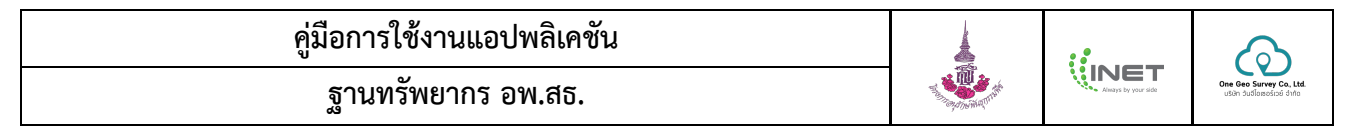

## 3. การเข้าสู่ระบบ

เข้าสู่ระบบ คือ การยืนตัวตนด้วยการกรอกชื่อผู้ใช้งานและรหัสผ่าน เพื่อตรวจสอบสิทธิ์การเข้าถึงข้อมูลของผู้ใช้งานและความ ปลอดภัยของระบบ ซึ่งระบบฐานทรัพยากร อพ.สธ. มีผู้ใช้งานหลายประเภทจึงทำให้ทุกคนที่ใช้งานระบบดังกล่าวต้องมีชื่อผู้ใช้งานและ รหัสผ่านเป็นของตนเองเพื่อใช้ในการเข้าสู่ระบบ โดยการเข้าสู่ระบบต้องเป็นผู้ที่เคยลงทะเบียนสมัครสมาชิกแล้วเท่านั้น โดยขั้นตอนการ เข้าสู่ระบบมีดังนี้

- 1) เปิดแอปพลิเคชัน ฐานทรัพยากร อพ.สธ.
- 2) กรอก ชื่อผู้ใช้งาน ตามที่เคยลงทะเบียนไว้ ลงในช่องชื่อผู้ใช้งาน
- 3) กรอก รหัสผ่าน ลงในช่องรหัสผ่าน
- 4) กดปุ่ม "เข้าสู่ระบบ"

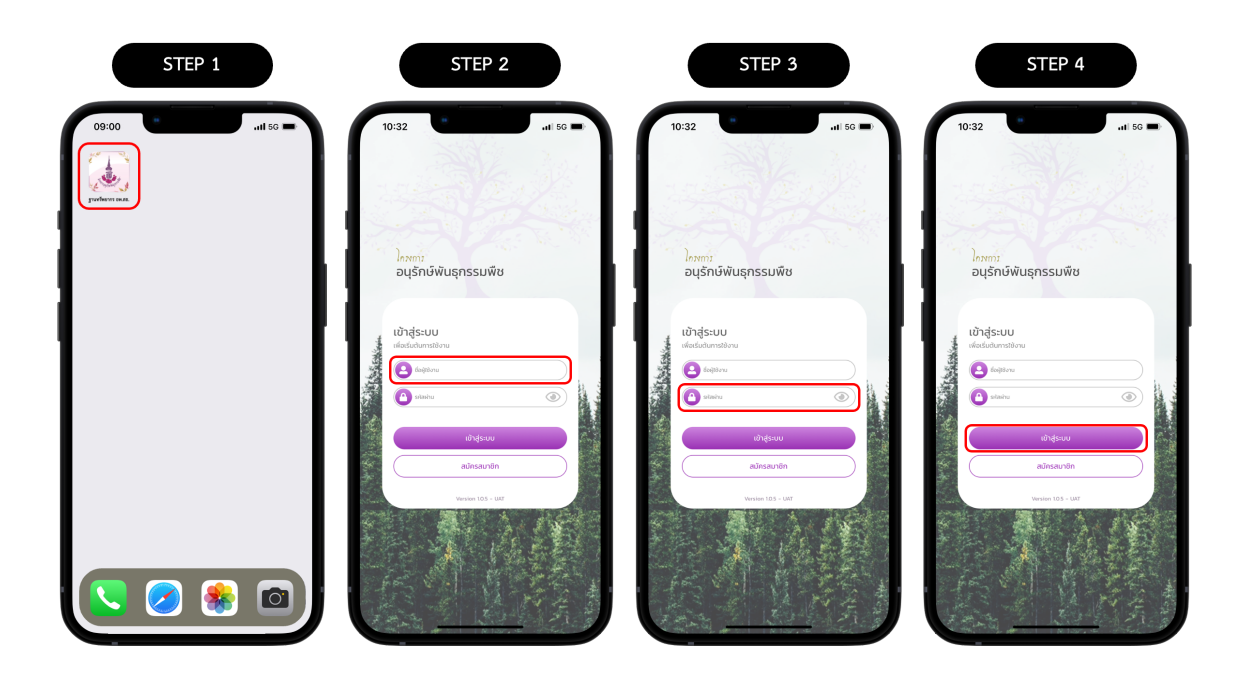

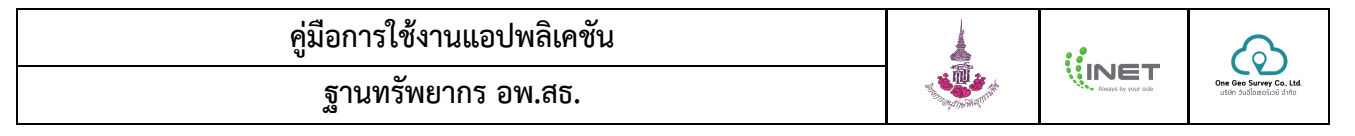

## 4. การจัดการที่ตั้งที่สำรวจ

การจัดการที่ตั้งการสำรวจ เป็นการจัดการพื้นที่และขอบเขตที่รับผิดชอบ โดยสามารถค้นหาข้อมูลที่ตั้งการสำรวจ เพิ่มที่ตั้งการ สำรวจ และดูที่ตั้งการสำรวจ

## 4.1. การค้นหาที่ตั้งที่สำรวจ โดยมีขั้นตอนดังนี้

- 1) เปิดแอปพลิเคชัน ฐานทรัพยากร อพ.สธ. และลงชื่อเข้าใช้งานให้เรียบร้อย
- 2) กดเมนู "ที่ตั้งที่สำรวจ"
- 3) กรอก ชื่อหมู่บ้านที่ต้องการค้นหาในช่องค้นหา
- 4) แสดงข้อมูลตามที่ค้นหา

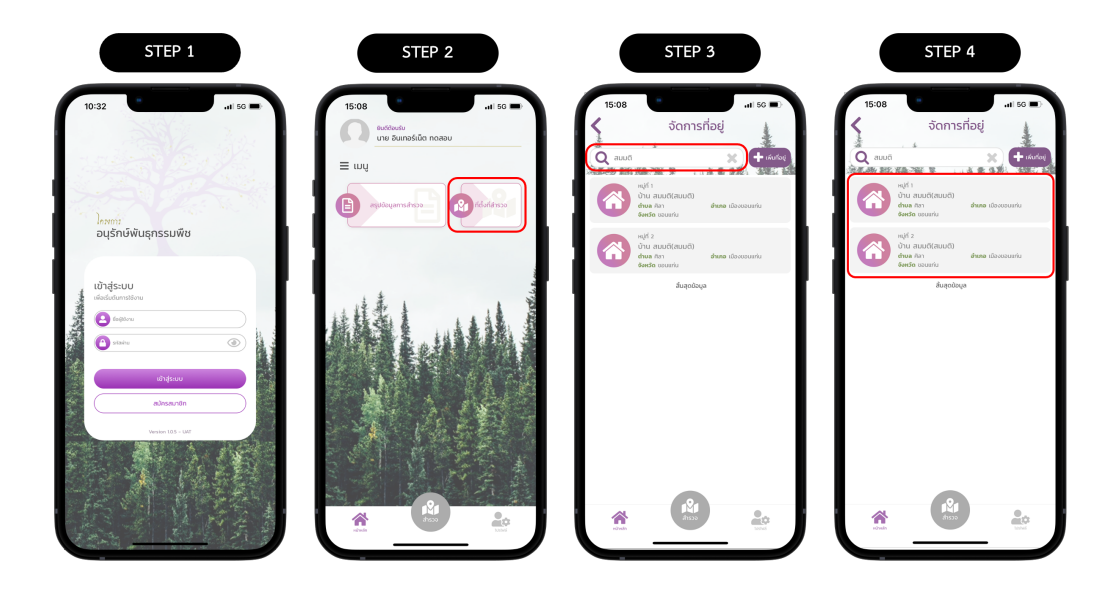

## 4.2. การเพิ่มที่ตั้งที่สำรวจ (เพิ่มจากตำแหน่งปัจจุบัน) โดยมีขั้นตอนดังนี้

การเพิ่มที่ตั้งที่สำรวจ คือ การเพิ่มที่ตั้งให้กับการสำรวจข้อมูลของเขตรับผิดชอบของศูนย์นั้น ๆ สามารถทำขั้นตอนได้ดังนี้

- 1) เปิดแอปพลิเคชัน ฐานทรัพยากร อพ.สธ. และลงชื่อเข้าใช้งานให้เรียบร้อย
- 2) กดเมนู "ที่ตั้งที่สำรวจ"
- กดปุ่ม "เพิ่มที่อยู่"
- 4) ใช้ตำแหน่งที่แสดงปัจจุบันหรือเลื่อนหาตำแหน่งที่ต้องการ

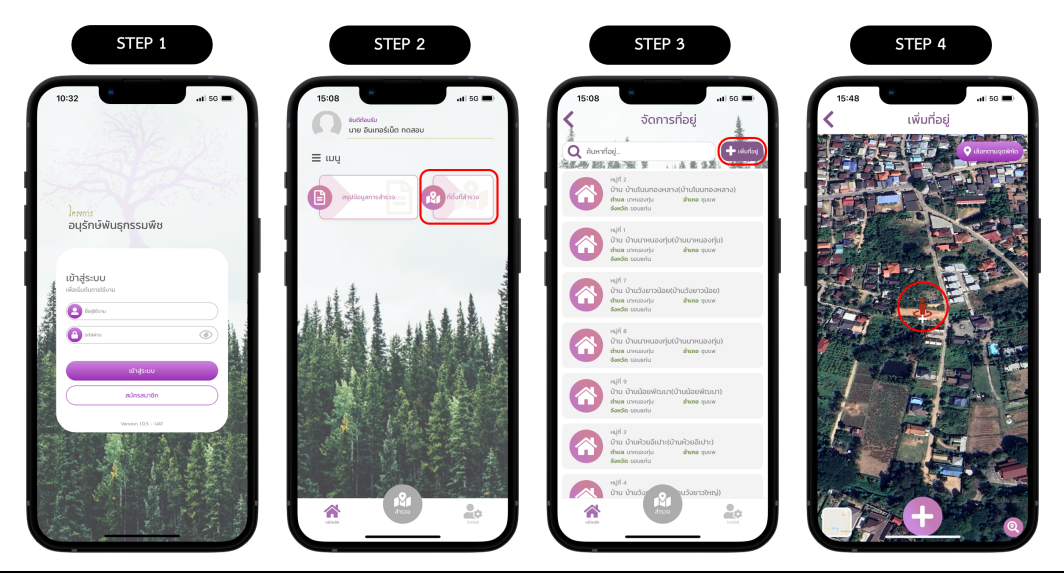

คู่มือการใช้งานแอปพลิเคชัน ฐานทรัพยากร อพ.สธ.

- 5) กดปุ่ม "บวก" เพื่อเพิ่มที่ตั้งที่สำรวจ
- กรอก ข้อมูลที่ตั้ง ได้แก่ ชื่อหมู่บ้าน (ทางการ), ชื่อหมู่บ้าน (ชาวบ้านเรียก) และหมู่ ในส่วนของที่อยู่ระบบจะดึงพิกัดมา แสดงให้โดยไม่ต้องกรอกเอง
- กดปุ่ม "บันทึก" หมายเหตุ ก่อนการบันทึกหากต้องการแก้ไขตำแหน่งให้กดที่ปุ่ม "แก้ไขตำแหน่ง" ระบบจะให้เลือก ตำแหน่งใหม่อีกครั้ง
- 8) แสดงข้อมูลที่ตั้งที่สำรวจ

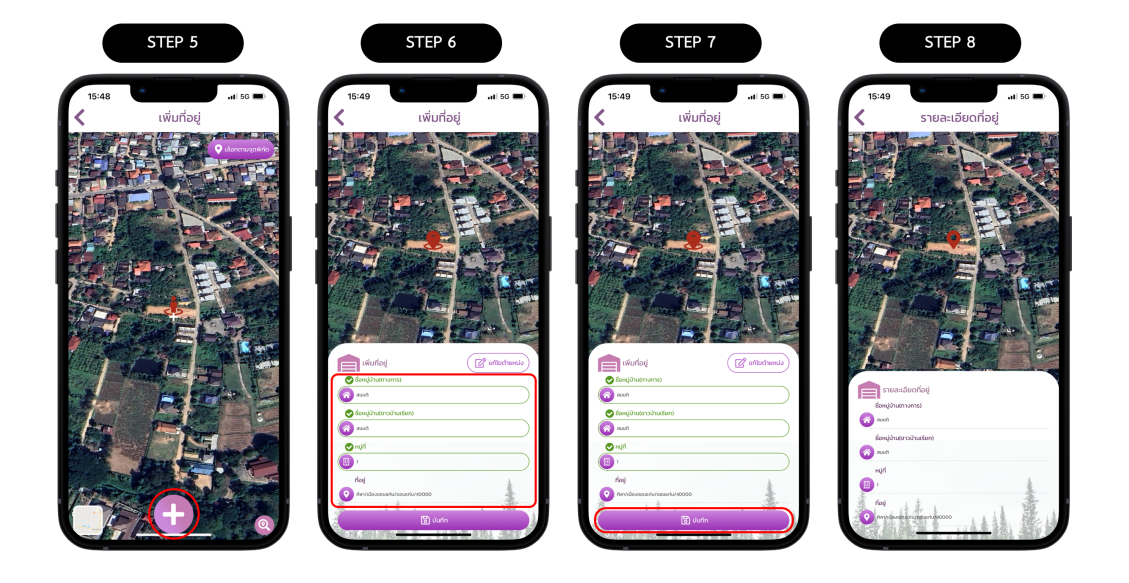

## 4.3. การเพิ่มที่ตั้งที่สำรวจ (เพิ่มจากพิกัดละติจูดและลองจิจูด) โดยมีขั้นตอนดังนี้

- 1) เปิดแอปพลิเคชัน ฐานทรัพยากร อพ.สธ. และลงชื่อเข้าใช้งานให้เรียบร้อย
- 2) กดเมนู "ที่ตั้งที่สำรวจ"
- กดปุ่ม "เพิ่มที่อยู่"
- 4) กดปุ่ม "เลือกตามจุดพิกัด"

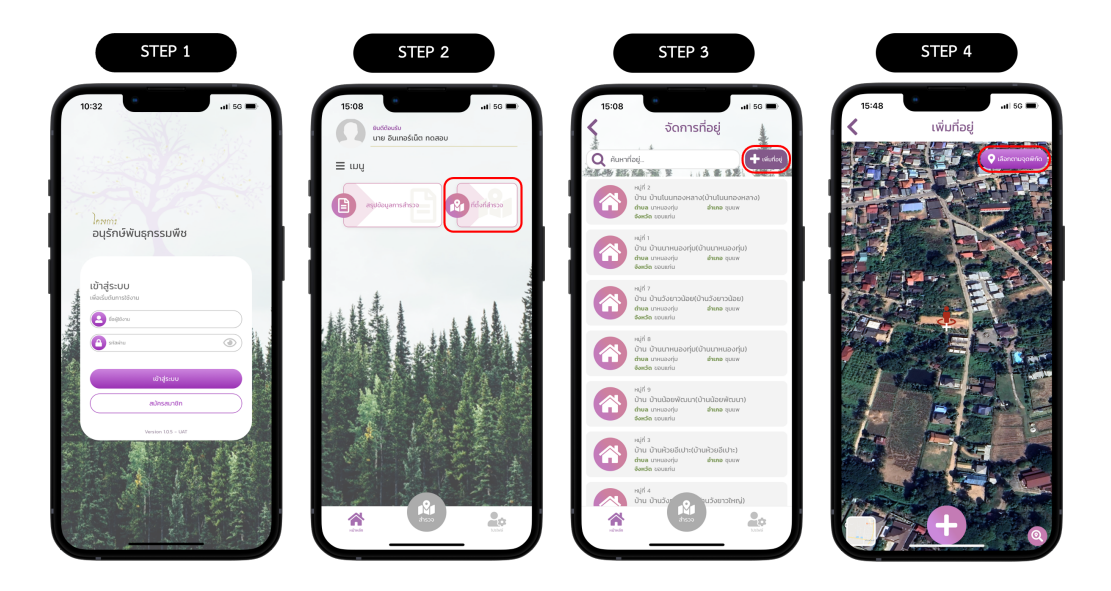

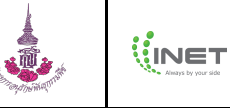

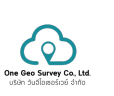

- 5) กรอก ละติจูดและลองจิจูด
- กดปุ่ม "เลือก" ระบบจะไปยังพิกัดที่กรอก
- กดปุ่ม "บวก" เพื่อเพิ่มที่ตั้งที่สำรวจ
- กรอก ข้อมูลที่ตั้ง ได้แก่ ชื่อหมู่บ้าน (ทางการ), ชื่อหมู่บ้าน (ชาวบ้านเรียก) และหมู่ ในส่วนของที่อยู่ระบบจะดึงพิกัดมา แสดงให้โดยไม่ต้องกรอกเอง

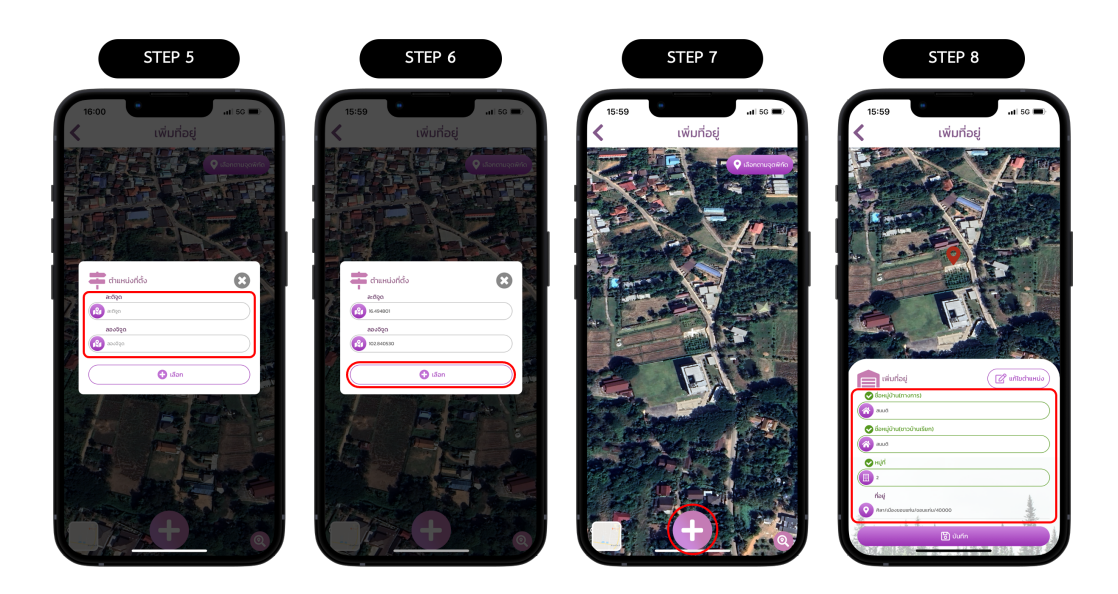

- กดปุ่ม "บันทึก" หมายเหตุ ก่อนการบันทึกหากต้องการแก้ไขตำแหน่งให้กดที่ปุ่ม "แก้ไขตำแหน่ง" ระบบจะให้เลือก ตำแหน่งและกรอกข้อมูลใหม่อีกครั้ง
- 10) แสดงข้อมูลที่ตั้งที่สำรวจ

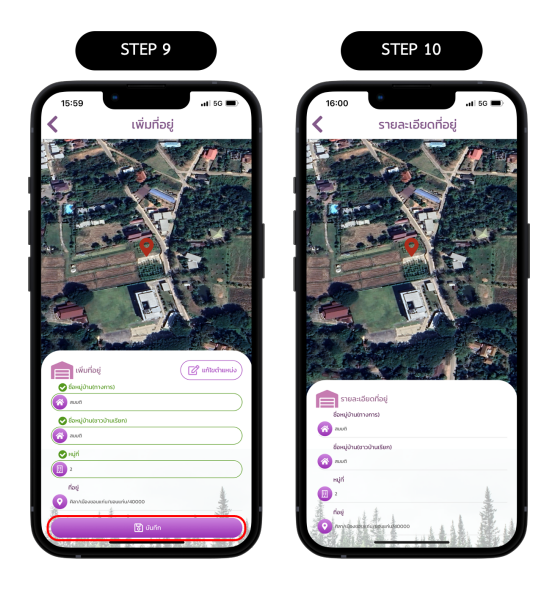

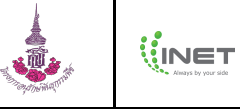

## 4.4. การดูข้อมูลที่ตั้งที่สำรวจ

- 1) เปิดแอปพลิเคชัน ฐานทรัพยากร อพ.สธ. และลงชื่อเข้าใช้งานให้เรียบร้อย
- 2) กดเมนู "ที่ตั้งที่สำรวจ"
- ค้นหาที่ตั้งที่สำรวจ (ถ้าต้องการ)
- เลือกที่ตั้งที่ต้องการดูข้อมูล
- 5) แสดงข้อมูลที่ตั้งที่สำรวจ

\*\*\* หมายเหตุ การแก้ไขที่ตั้งที่สำรวจสามารถทำได้เฉพาะเว็บไซต์เท่านั้น

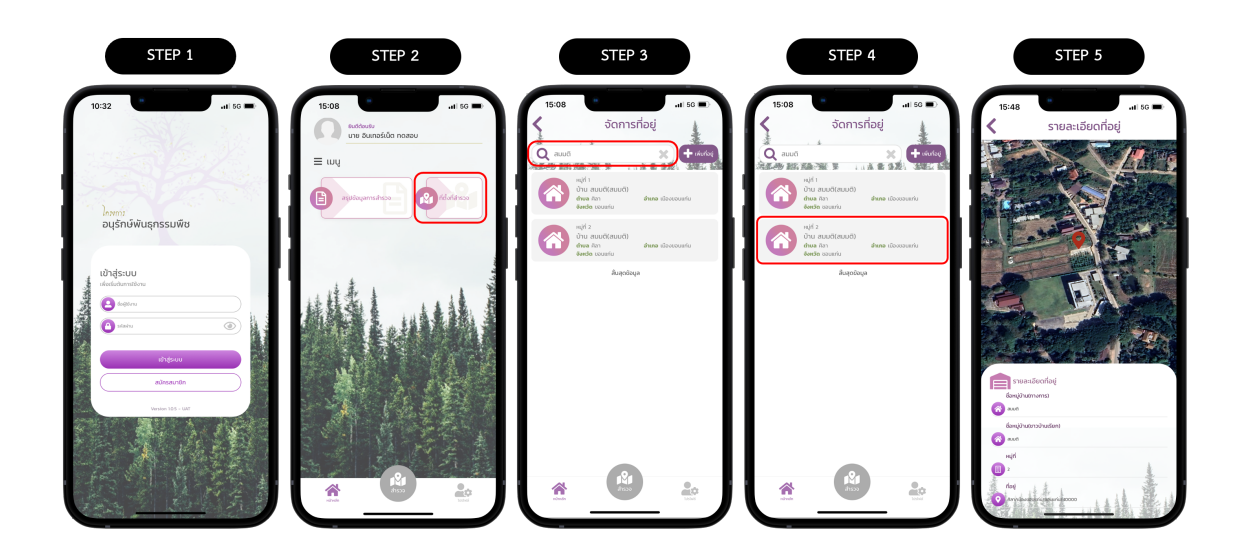

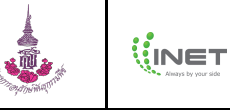

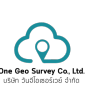

## 5. การสำรวจและประวัติการเก็บข้อมูล

### 5.1. การสำรวจใบงาน

การสำรวจใบงาน เป็นการเก็บข้อมูลตามแบบฟอร์มใบงานต่าง ๆ ในแต่ละพื้นที่การสำรวจ โดยรายละเอียดข้อมูลต่าง ๆ ขึ้นกับใบงานที่เลือกแบ่งออกเป็น 2 ส่วน ดังนี้

- ใบงานที่ 1 ถึง ใบงานที่ 4 เป็นใบงานที่เกี่ยวกับข้อมูลเชิงพื้นฐานของแต่ละหมู่บ้านในด้านต่าง ๆ เช่น จำนวนประชากร การประกอบอาชีพ ประวัติหมู่บ้าน เป็นต้น
- ใบงานที่ 5 ถึง ใบงานที่ 9.2 เป็นใบงานที่สำรวจทรัพยากรที่มีอยู่ เช่น พรรณไม้ พันธุ์สัตว์ แหล่งโบราณสถาน โบราณวัตถุ
   เป็นต้น

## สามารถทำตามขั้นตอนได้ดังนี้

- 1) เปิดแอปพลิเคชัน ฐานทรัพยากร อพ.สธ. และลงชื่อเข้าใช้งานให้เรียบร้อย
- 2) กดเมนู "สำรวจ"
- 3) กรอกค้นหา และเลือกที่ตั้งที่สำรวจ
- เลือกใบงานที่ต้องการสำรวจ (หมายเหตุ อาจมองเห็นใบงานไม่ครบทุกใบงานเนื่องจากมีการกำหนดสิทธิ์ของเจ้าหน้าที่ ประสานงานแม่ข่าย อพ.สธ.)

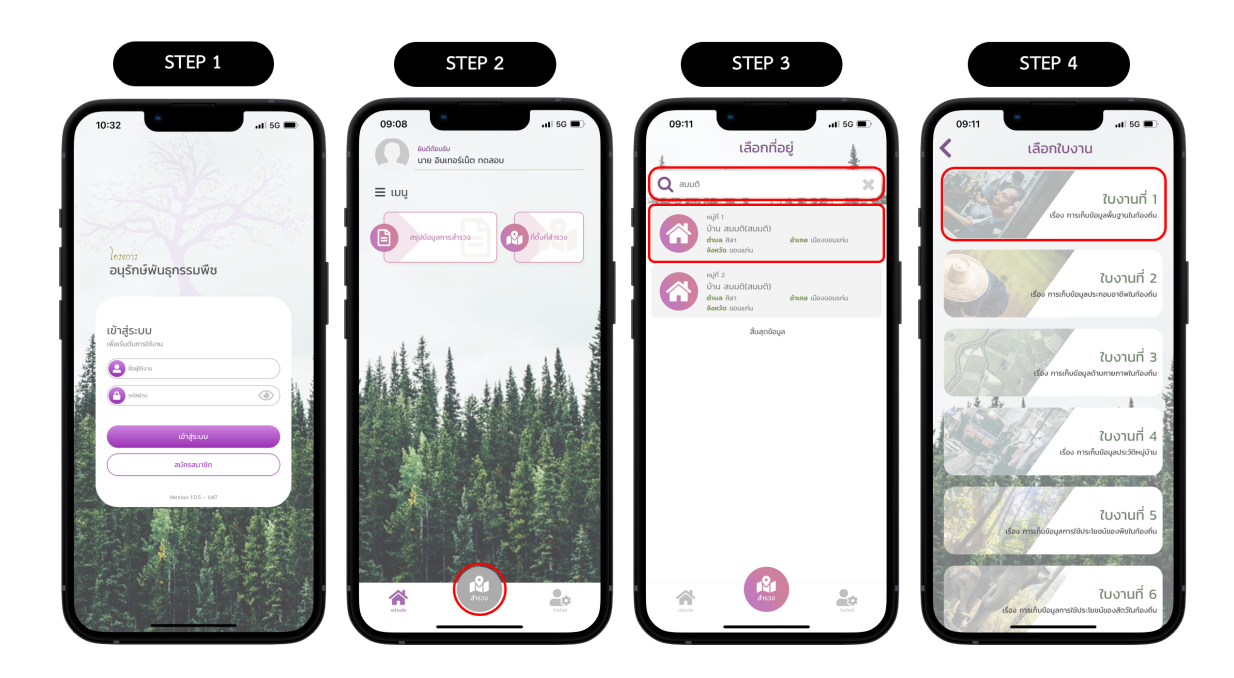

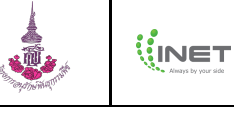

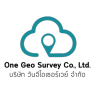

- 5) กดปุ่ม "เริ่มทำแบบสอบถาม"
- กรอกข้อมูลตามแบบฟอร์มใบงานที่เลือกให้ครบถ้วนในแต่ละขั้นตอน
   หมายเหตุ กดปุ่ม "<" เพื่อย้อนกลับ หรือ กดปุ่ม ">" เพื่อไปขั้นตอนต่อไป
- 7) กดปุ่ม "เสร็จสิ้น"
- 8) กดปุ่ม "ตกลง" เพื่อยืนยันการทำรายการ

| STEP 5                                                                                                    | STEP 6                                                                                                    | STEP 7                                                                    | STEP 8                                                                                                    |
|----------------------------------------------------------------------------------------------------|----------------------------------------------------------------------------------------------------|---------------------------------------------------------------------------|----------------------------------------------------------------------------------------------------|
| 09:11 แป 50 🗩<br>🤇 ใบงานที่ 1                                                                                                    | 09:11 แป 55 ■)<br>く ใบงานที่ 1<br>1//2 >>>>>>>>>>>>>>>>>>>>>>>>>>>>>>>>>>>                                                                                                    | 09:13 เส เช ■<br>く ใบงานที่ 1<br>() () () () () () () () () () () () () ( | 09:13 แ 50<br>บบงานที่ 1<br>ตะร่อง เรื่อง เรื่อง                                                                                                    |
| ใบงานที่ 1<br>เรือง การกับข้อมูลพืชฐานนำองทัน                                                                                                    | CrintyGe<br>(anglowforments)<br>and<br>fanglowforsbuckers)<br>anglowforsbuckers<br>anglowforsbuckersbuckers<br>anglowforsbuckers<br>anglowforsbuckers<br>anglowfor | gummuanas<br>ender 19 estable 50                                          | Example 2 in a ranker 2 in a ranker 2 in a r |
| Andran<br>Andran<br>das mathadagashigatutatisala<br>das mathadasasashigaliga usua das katikana daga<br>mathaman dusaras amathan samadarasasada fasahi<br>Kadu |                                                                                                    | utslu                                                                     | utaka 🌑                                                                                                    |
| słuńsuwanu 🔊                                                                                                    | Americanali / source     Americanali / source     Americanali / source     Americanali / source     Americanali     Americanali     Americanali                                                                                                    |                                                                           |                                                                                                    |
|                                                                                                    | <b>p2g</b> (humburkda)                                                                                                    |                                                                           | ແດ້ວເຕີຍນ<br>ຍິນຍັນກາຣກຳຮາດກາຣແອ້ວທັນ<br>ຕາແລ<br>ທາລາ                                                                                                    |

- แสดงหน้าสรุปเป็นหัวข้อต่าง ๆ จากนั้นกดปุ่ม "บันทึก"
   หมายเหตุ หากต้องการแก้ไขให้กดที่ปุ่ม "แก้ไข"
- 10) กดปุ่ม "ตกลง" เพื่อยืนยันการบันทึกข้อมูล
- 11) แสดงการแจ้งเตือนบันทึกข้อมูลสำเร็จ จากนั้นกดปุ่ม "ตกลง"
- 12) แสดงข้อมูลใบงานของแต่ละหัวข้อ

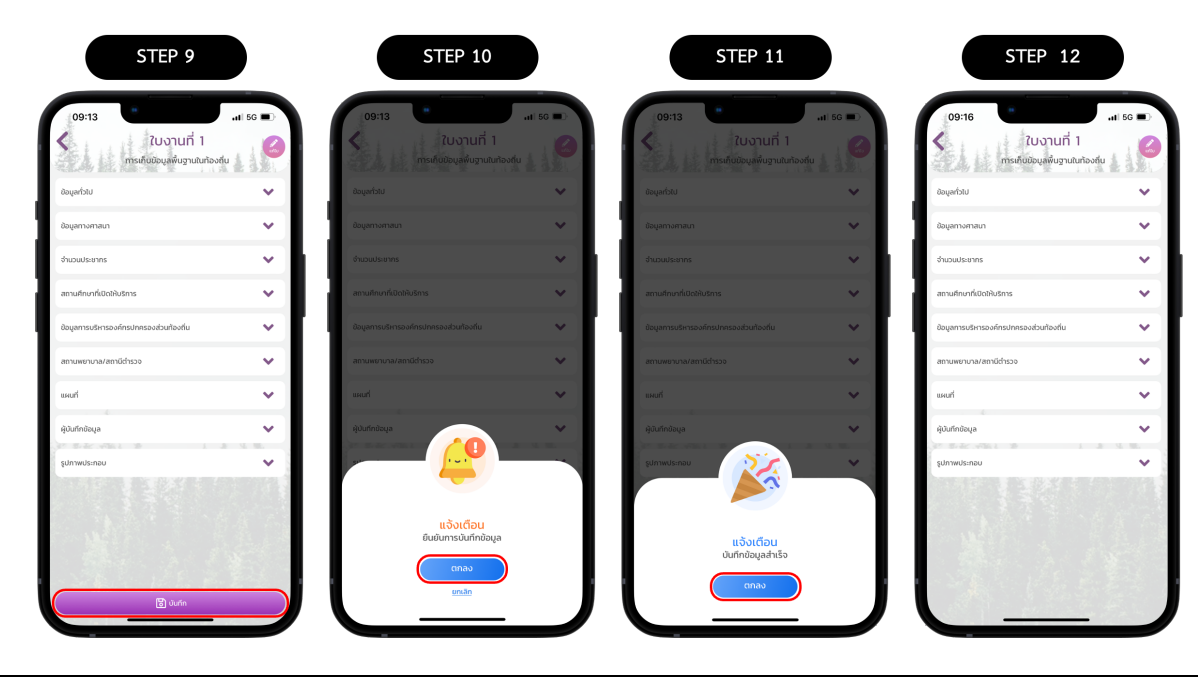

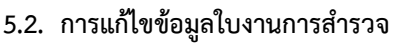

การแก้ไขข้อมูลใบงาน เป็นการแก้ไขใบงานที่เคยสำรวจ (หมายเหตุ อาจมองเห็นใบงานไม่ครบทุกใบงานเนื่องจากมีการ กำหนดสิทธิ์ของเจ้าหน้าที่ประสานงานแม่ข่าย อพ.สธ.) สามารถทำตามขั้นตอนได้ดังนี้

- 1) เปิดแอปพลิเคชัน ฐานทรัพยากร อพ.สธ. และลงชื่อเข้าใช้งานให้เรียบร้อย
- 2) กดเมนู "สำรวจ"
- กรอกค้นหา และเลือกที่ตั้งที่สำรวจ
- เลือกใบงานที่ต้องการดูประวัติการเก็บข้อมูล (หมายเหตุ อาจมองเห็นใบงานไม่ครบทุกใบงานเนื่องจากมีการกำหนดสิทธิ์ ของเจ้าหน้าที่ประสานงานแม่ข่าย อพ.สธ.)

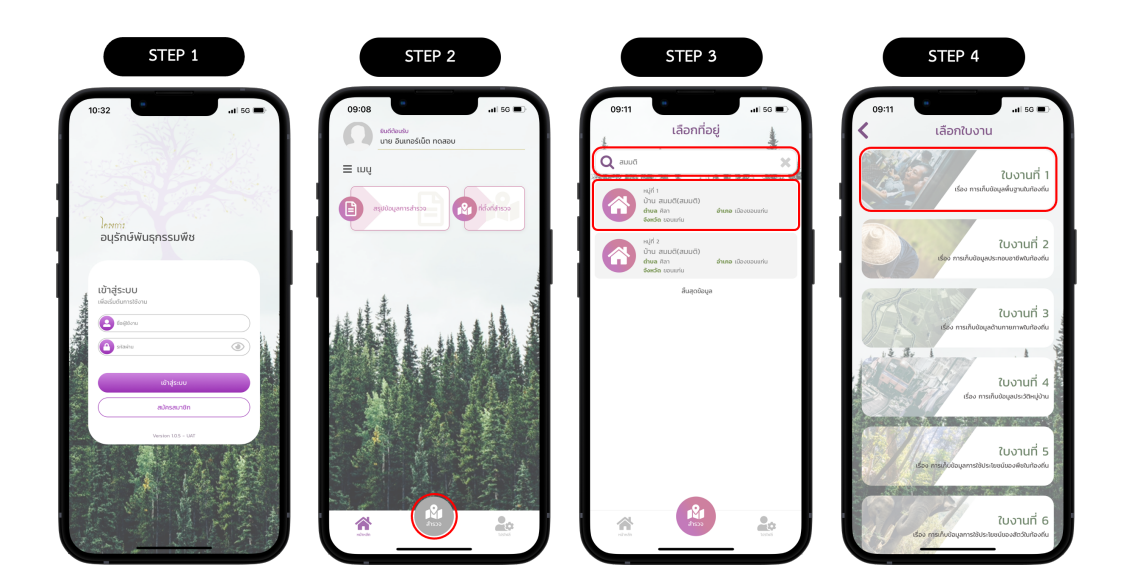

- 5) กดปุ่ม "ประวัติการเก็บข้อมูล"
- 6) เลือกรายการประวัติที่ต้องการดูข้อมูล
- แสดงข้อมูลใบงานในแต่ละหัวข้อ จากนั้นกดปุ่ม "แก้ไข"
- 8) เลือกหัวข้อที่ต้องการแก้ไขข้อมูล

| STEP 5                                                                                                    | STEP 6                                                                                                    | STEP 7                                                                      |             | STEP 8                                                                                      |        |
|----------------------------------------------------------------------------------------------------|----------------------------------------------------------------------------------------------------|-----------------------------------------------------------------------------|-------------|---------------------------------------------------------------------------------------------|--------|
| 09:11                                                                                                    | 09:15                                                                                                    | 09:15<br>มีบบานที่ 1<br>การทำเสียนูลหันฐานปกไจวดัย<br>อันุษภาม              | ati 60 =>   | 0915<br>Rustufi 1<br>mailaiseeli guututiselu<br>euyetta                                     | 1 50 D |
| ใบงานที่ 1<br>เช่อ การทั้นข้อมูลที่บฐานในก้องหัน                                                                                                    | daqninqa                                                                                                    | ข้อมูลกางกาลมา<br>สำหวอประสาทร<br>สถามที่การที่มีชิดกับอีการ                | *<br>*<br>* | ข้อมูลกางการมา<br>ข้านวนประชากร<br>เสตรมศึกมาที่เปิดให้บุโการ                               | < < <  |
| ศักริยันาย<br>ชื่อง การเกิดโดยูกที่สูงสนายโดยได้<br>เป็นหารที่สามารรณ์ของค์สูงขณะอายุป่าย บุรุษย เพื่อให้การ เรียง<br>การกำนานสา ประการ สถานที่เกา แลกกระด้างระจะออนศักรโทรโหรองร่วย<br>สิ่งอื่น | in the second second seco | ข้อมูลการบริหารองที่หงใหครองส่วนก้องขึ้น<br>สถามพยามาม/สถานีต่ำรวจ<br>เมษณ์ | *<br>*<br>* | ขัญการเข้ากรองกัดปกรองสัมป้องกัน<br>เลือกหัวข้อ<br>1. อัญสภาม                               | ×<br>8 |
| iderhisukatumu                                                                                                    |                                                                                                    | ญังมากอังมุล<br>รูปขากหมิยะกอน                                              | *           | 2. อัฒนูสการกาสนา<br>3. อันเวนประกาศ                                                        | $\sim$ |
|                                                                                                    |                                                                                                    |                                                                             |             | <ol> <li>สถานศึกษาห์เปิดสัมริการ</li> <li>6อนุหการปริการองก์กรปกกรองส่วนก้องชื่น</li> </ol> | >      |
| <u>, Maria (</u>                                                                                                    |                                                                                                    |                                                                             |             | 6. ลถามพยายาล/สถานีตำรวง                                                                    | >      |

One Geo Survey Co.

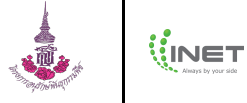

- 9) กรอกข้อมูลใหม่ในช่องกรอกที่ต้องการแก้ไขข้อมูล
- 10) กดปุ่ม "เสร็จสิ้น"
- 11) กดปุ่ม "ตกลง" เพื่อยืนยันการทำรายการ
- แสดงหน้าสรุปเป็นหัวข้อต่าง ๆ จากนั้นกดปุ่ม "บันทึก"
   หมายเหตุ หากต้องการแก้ไขให้กดที่ปุ่ม "แก้ไข"

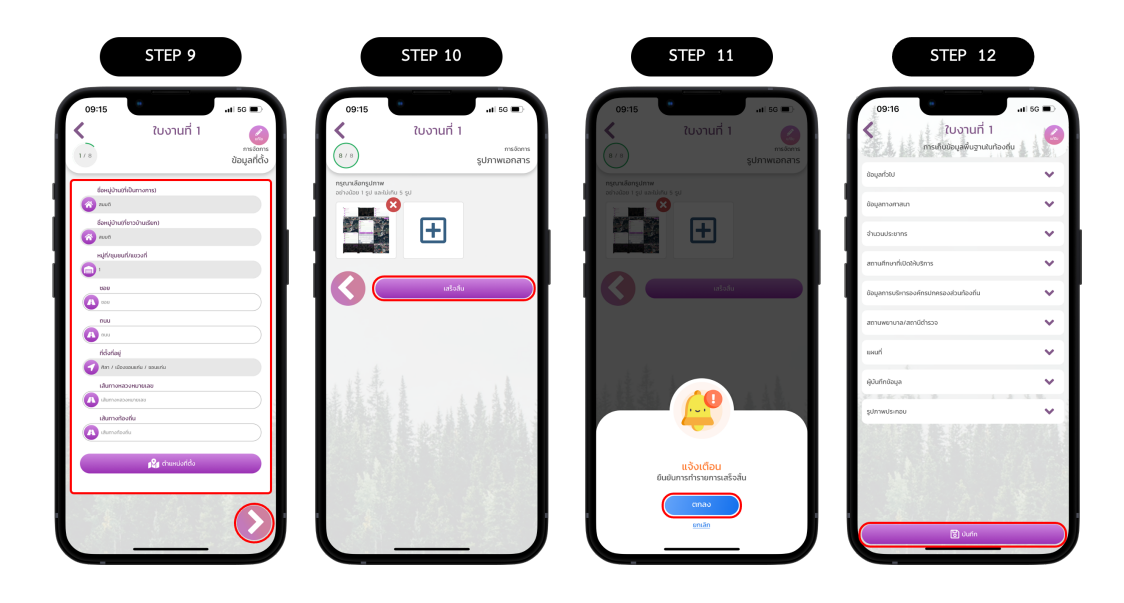

- 13) กดปุ่ม "ตกลง" เพื่อยืนยันการบันทึกข้อมูล
- 14) แสดงการแจ้งเตือนบันทึกข้อมูลสำเร็จ จากนั้นกดปุ่ม "ตกลง"
- 15) แสดงข้อมูลใบงานของแต่ละหัวข้อ

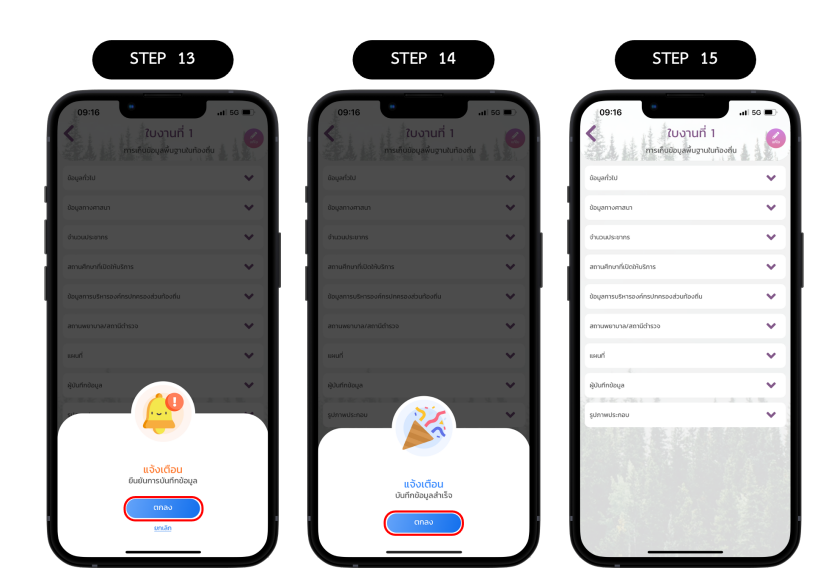

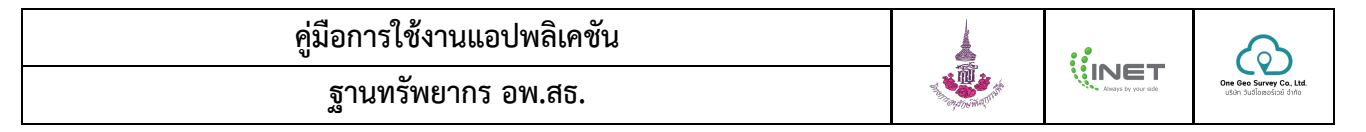

#### 5.3. การดูประวัติการเก็บข้อมูล

ประวัติการเก็บข้อมูล เป็นการเรียกดูประวัติการเก็บข้อมูลที่เคยทำการสำรวจของใบงานต่าง ๆ ในแต่ละพื้นที่การสำรวจ สามารถทำตามขั้นตอนได้ดังนี้

- 1) เปิดแอปพลิเคชัน ฐานทรัพยากร อพ.สธ. และลงชื่อเข้าใช้งานให้เรียบร้อย
- 2) กดเมนู "สำรวจ"
- 3) กรอกค้นหา และเลือกที่ตั้งที่สำรวจ
- เลือกใบงานที่ต้องการดูประวัติการเก็บข้อมูล (หมายเหตุ อาจมองเห็นใบงานไม่ครบทุกใบงานเนื่องจากมีการกำหนดสิทธิ์ ของเจ้าหน้าที่ประสานงานแม่ข่าย อพ.สธ.)

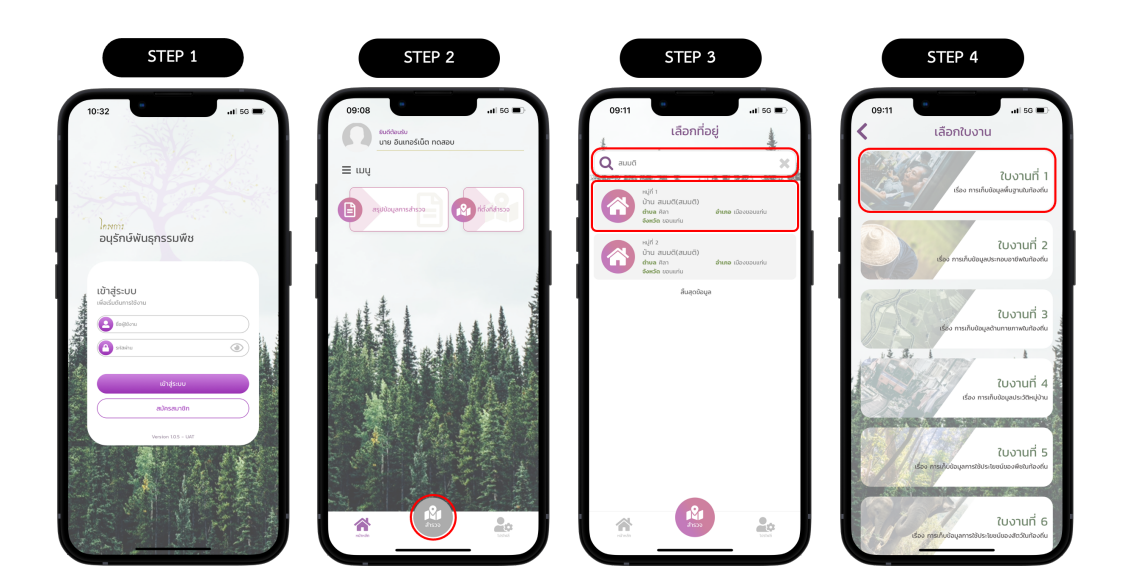

- 5) กดปุ่ม "ประวัติการเก็บข้อมูล"
- เลือกรายการประวัติที่ต้องการดูข้อมูล
- 7) แสดงข้อมูลใบงานในแต่ละหัวข้อ สามารถกดดูข้อมูลเพิ่มเติมได้
- 8) แสดงข้อมูลในหัวข้อที่เลือกดู

| STEP 5                                                                                                    | STEP 6                                     | STEP 7                                                          |        | STEP 8                                                                                                    |                         |
|----------------------------------------------------------------------------------------------------|--------------------------------------------|-----------------------------------------------------------------|--------|----------------------------------------------------------------------------------------------------|-------------------------|
| 09:11 แา 50 ■)<br>< ใบงานที่ 1 20. เวาเรี่ 1                                                                                                    | 09:15                                      | 09:15<br>2 มีบงานที่ 1<br>การสำนัยอนุษณ์บานปกองค์<br>อนุษณ์ชน   |        | 09:16<br>ใบงานที่ 1<br>กระศ์เออลุเลกีญระมัน<br>ข้อมูลร้อม<br>สิงมูลร้อม                                                                                                    | nti 66 🗩                |
| เรื่อง การเก็บข้อมูลพื้นฐานในท้องที่ม                                                                                                    | <i>Bugelougs</i>                           | ข้ามวงประมาทร<br>สาวมร์ประมาทร<br>สาวางส์กษาที่มีปอติปปริการ    | *<br>* | ເຫຍູ່ບານເດັບຫວັດເອັດ<br>ກາວເປັນແຫວ່ານ<br>ອອຍ<br>ຄຸມມະ<br>ຄຸມມະ<br>ເຫຼົ່າມີ<br>ເຫຍາຍ<br>ເຫຼົ່າມີ<br>ເຫຍາຍ<br>ເຫຼົ່າມີ<br>ເຫຍາຍ<br>ເຫຼົ່າມີ<br>ເຫຍາຍ<br>ເຫຼົ່າມີ<br>ເຫຍາຍ<br>ເຫຼົ່າມີ<br>ເຫຍາຍ<br>ເຫຼົ່າມີ<br>ເຫຍາຍ<br>ເຫຼົ່າມີ<br>ເຫຼົ່າມີ<br>ເຫຼົ່າ<br>ເຫຼົ່າ<br>ເຫຼົ່າ<br>ເຫຼົ່າມີ<br>ເຫຼົ່າມີ<br>ເຫຼົ່າ<br>ເຫຼົ່າມີ<br>ເຫຼົ່າມີ<br>ເຫຼົ່າມີ<br>ເຫຼົ່າມີ<br>ເຫຼົ່າມີ<br>ເຫຼົ່າມີ<br>ເຫຼົ່າມີ<br>ເຫຼົ່າມີ<br>ເຫຼົ່າມີ<br>ເຫຼົ່າມີ<br>ເຫຼົ່າມີ<br>ເຫຼົ່າມີ<br>ເຫຼົ່າມີ<br>ເຫຼົ່າມີ<br>ເຫຼົ່າມີ<br>ເຫຼົ່າມີ<br>ເຫຼົ່າມີ<br>ເຫຼົ່າມີ<br>ເຫຼົ່າມີ<br>ເຫຼົ່າມີ<br>ເຫຼາມີ<br>ເຫຼາມີ<br>ເຫຼົ່າມີ<br>ເຫຼົ່າມີ<br>ເຫຼົ່າມີ<br>ເຫຼົ່າມີ<br>ເຫຼົ່າມີ<br>ເຫຼົ່າມີ<br>ເຫຼົ່າມີ<br>ເຫຼົ່າມີ<br>ເຫຼົ່າມີ<br>ເຫຼົ່າມີ<br>ເຫຼົ່າມີ<br>ເຫຼົ່າມີ<br>ເຫຼົ່າມີ<br>ເຫຼົ່ມ<br>ເຫຼົ່ມ<br>ເຫຼົ່າມີ<br>ເຫຼົ່າມີ<br>ເຫຼົ່າມີ<br>ເຫຼົ່າມີ<br>ເຫຼົ່າມີ<br>ເຫຼົ່າມີ<br>ເຫຼົ່າມີ<br>ເຫຼົ່າມີ<br>ເຫຼົ່າມີ<br>ເຫຼົ່າມີ<br>ເຫຼົ່າມີ<br>ເຫຼົ່າມີ<br>ເຫຼົ່າມີ<br>ເຫຼົ່າມີ<br>ເຫຼົ່າມີ<br>ເຫຼົ່າມີ<br>ເຫຼົ່າມີ<br>ເຫຼົ່າມີ<br>ເຫຼົ່ມ<br>ມີ<br>ມີ<br>ມີ<br>ມີ<br>ມີ<br>ມີ<br>ມີ<br>ມີ<br>ມີ<br>ມີ<br>ມີ<br>ມີ<br>ມີ | 5105<br>1<br>531        |
| ເກົ້າລອັບເາຍ<br>ເບລັວ ກາວກັບເດັວຊາທີ່ດຽວແມ່ນວ່າກັນ<br>ເປັນການທີ່ກາວຂາວໃຫຍູສາທິງານແລະຫລູ່ປ່ານ ຮູບແບ ເສໂອກັກການ ທີມູນ<br>ກາວກັບການແບ ປະວາກລະສາກນະກິດກາ ແລະກາວເດັກກາວຄາວແລ້ວມ<br>ໃນລາໂມ | ter en en en en en en en en en en en en en | มิอมูลการบริหารองค์กรปกครองส่วนก้องกัน<br>สถานพยาบางสถามีต่าววง | ~      | สันกอาเมต<br>อังเติด<br>เส้นการหลวงหมายเลข<br>เส้นการห้องชื่น                                                                                                    | ເມືອງແອນແກ່ນ<br>ນອນເຫັນ |
| เช่นทำแบบสรบสาน<br>ประวัติการเก็บอัยบูล                                                                                                    |                                            | ญัติมทึกต้อมูล<br>รูปภาพประกอบ                                  | ~      | ข้อมูลกางกาสมา<br>ว่าเมือนประชากร                                                                                                    | <                       |
|                                                                                                    |                                            |                                                                 |        | สถามศึกมาที่เปิดให้บริการ<br>ซึ่งมูลการเจ้ากรองค์กรปกครองส่วนก้องที่น<br>สถามพยามาล/สถามีตำรวจ                                                                                                    | > > >                   |
|                                                                                                    |                                            | A 1.4.5                                                         |        | แหนท์                                                                                                    | -                       |

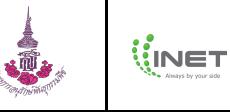

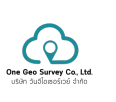

## 6. การดูสรุปข้อมูลการสำรวจ

#### 6.1. การดูสรุปข้อมูลการสำรวจ

การดูสรุปข้อมูลการสำรวจ เป็นการดูข้อมูลใบงานที่เคยทำการสำรวจของใบงานต่าง ๆ ในแต่ละพื้นที่การสำรวจ สามารถทำ ตามขั้นตอนได้ดังนี้

- 1) เปิดแอปพลิเคชัน ฐานทรัพยากร อพ.สธ. และลงชื่อเข้าใช้งานให้เรียบร้อย
- 2) กดเมนู "สรุปข้อมูลการสำรวจ"
- 3) กรอกค้นหา และเลือกที่ตั้งที่สำรวจ
- เลือกใบงานที่ต้องการดูข้อมูล (หมายเหตุ อาจมองเห็นใบงานไม่ครบทุกใบงานเนื่องจากมีการกำหนดสิทธิ์ของเจ้าหน้าที่ ประสานงานแม่ข่าย อพ.สธ.)

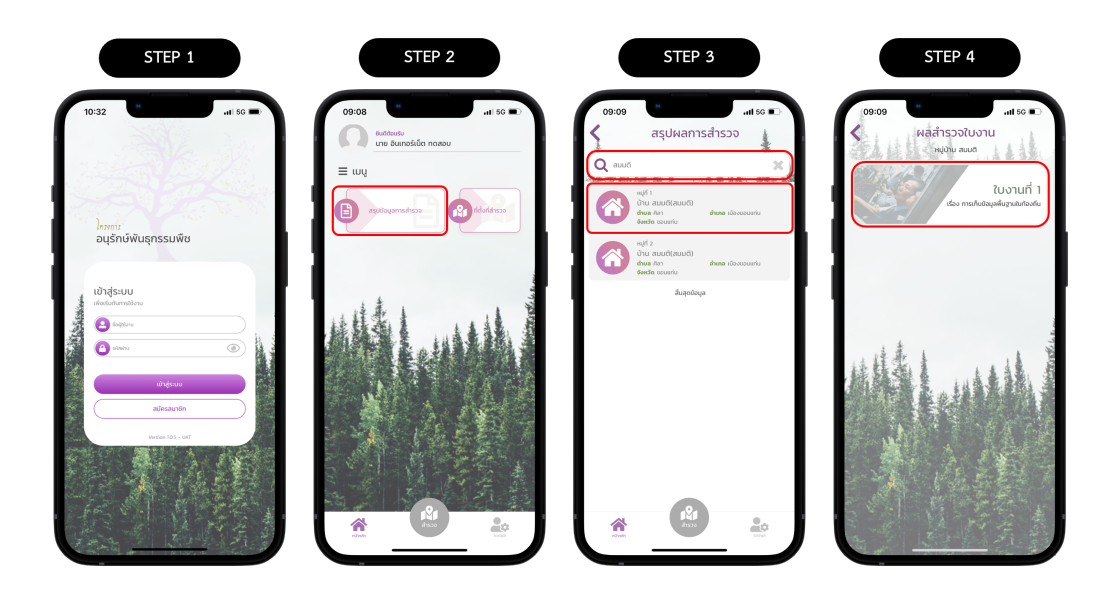

- 5) เลือกรายการประวัติที่ต้องการดูข้อมูล
- แสดงข้อมูลใบงานในแต่ละหัวข้อ สามารถกดดูข้อมูลเพิ่มเติมได้
- 7) แสดงข้อมูลในหัวข้อที่เลือกดู

| STEP 5                     | STEP 6                                                                                                    |                   | STEP 7                                  |           |
|----------------------------|----------------------------------------------------------------------------------------------------|-------------------|-----------------------------------------|-----------|
| 09:15                      | 09:15<br>รับบานที่ 1<br>การเกินชอนุษศัยฐานในก่องค์                                                               | .al 56 🗩          | 09:16                                   | .11 50 =) |
|                            | มิสายมูลมี                                                                                                    | $\mathbf{\nabla}$ | Utcheyati                               | -         |
| 20 HSHQIND 2303 CAT 5/3444 | datamananan                                                                                                    |                   | ซึ่งหมู่บ้านให้เป็นทางการว              | สมบดี     |
| aujosaya                   | outper restort                                                                                                   |                   | ซึ่งหมู่บ้านเกิดาวบ้านเรียก)            | aud       |
|                            | สำนวนประชากร                                                                                                    |                   | Hitytontymost                           |           |
|                            |                                                                                                    |                   | 000                                     |           |
|                            | สถานทึกษาที่เปิดให้บริการ                                                                                        | × 1               | dum/mage                                | 01        |
|                            | น้อมสการบริหารองศ์กรปกครองส่วนท้องชั้น                                                                           |                   | สำเภอ/เขต                               | dosouri   |
|                            |                                                                                                    | 1                 | Sendo                                   | count     |
|                            | สถานพยาบาล/สถามีต่ารวจ                                                                                           | × 1               | เส้นการหลวงหมายเสม                      |           |
| 1 1                        |                                                                                                    |                   | เส้นการท้องชิ่ม                         |           |
| 142.1                      | EH40                                                                                                    | × I               | <u> </u>                                |           |
|                            | ผู้บันทึกข้อมูล                                                                                                  | ~                 | ซ้อมูลทางศาสนา                          | ~         |
|                            | The start of the start                                                                                           |                   | A BEALS B                               | × 1.00    |
|                            | รูปภาพประกอบ                                                                                                    | ~                 | จำนวนประชากร                            | ~         |
|                            |                                                                                                    |                   | สถานศึกษาที่เปิดให้บริการ               | ~         |
|                            |                                                                                                    |                   |                                         |           |
|                            |                                                                                                    |                   | ข้อมูลการบริหารองค์กรปกครองส่วนท้องทั่น | ~         |
|                            |                                                                                                    |                   |                                         |           |
| State State State State    |                                                                                                    |                   | สถานพยายาล/สถานตารวจ                    | *         |
| CALL AND A BUILD           | and the second second second second second second second second second second second second second second second |                   | แลนที่                                  | ~         |
|                            |                                                                                                    |                   |                                         |           |
|                            |                                                                                                    |                   |                                         | -         |

#### 6.2. การแก้ไขข้อมูลการสำรวจ

การแก้ไขข้อมูลการสำรวจ เป็นการแก้ไขใบงานที่เคยสำรวจ (หมายเหตุ อาจมองเห็นใบงานไม่ครบทุกใบงานเนื่องจากมีการ กำหนดสิทธิ์ของเจ้าหน้าที่ประสานงานแม่ข่าย อพ.สธ.) สามารถทำตามขั้นตอนได้ดังนี้

- 1) เปิดแอปพลิเคชัน ฐานทรัพยากร อพ.สธ. และลงชื่อเข้าใช้งานให้เรียบร้อย
- 2) กดเมนู "สรุปข้อมูลการสำรวจ"
- กรอกค้นหา และเลือกที่ตั้งที่สำรวจ
- เลือกใบงานที่ต้องการดูข้อมูล (หมายเหตุ อาจมองเห็นใบงานไม่ครบทุกใบงานเนื่องจากมีการกำหนดสิทธิ์ของเจ้าหน้าที่ ประสานงานแม่ข่าย อพ.สธ.)

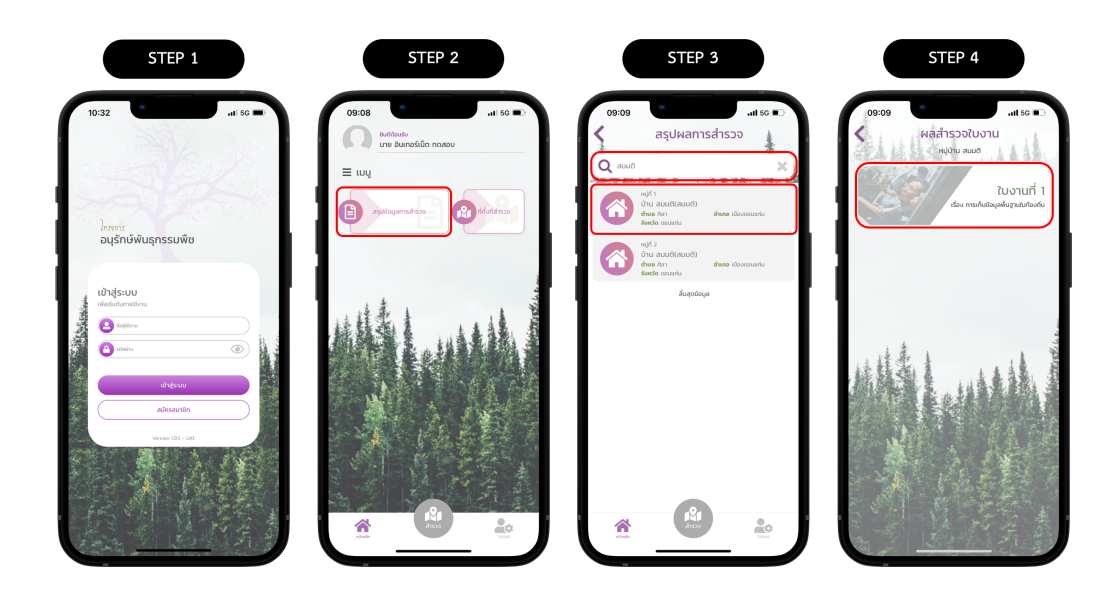

- 5) เลือกรายการประวัติที่ต้องการดูข้อมูล
- แสดงข้อมูลใบงานในแต่ละหัวข้อ จากนั้นกดปุ่ม "แก้ไข"
- เลือกหัวข้อที่ต้องการแก้ไขข้อมูล
- 8) กรอกข้อมูลใหม่ในช่องกรอกที่ต้องการแก้ไขข้อมูล

| STEP 5                        | STEP 6                                             |         | STEP 7                                            |                       | STEP 8                                       |                     |
|-------------------------------|----------------------------------------------------|---------|---------------------------------------------------|-----------------------|----------------------------------------------|---------------------|
| 09:15                         | 09:15<br>ใบงานที่ 1<br>การต่อของสู่พื้นฐานบาองซี่เ | <b></b> | 09:15<br>ใบงานที่ 1<br>การแค้ยอัตนูลกับฐานนก้องส่ | u 1 5G                | 09:15<br><b>4</b> ใบงานที่ 1                 | าป 50 🗩             |
| ครั้งที่ รับ เดียน มีกีมินทึก | bicheyeŭ                                           | · · ·   | Utcheyas                                          | ~                     |                                              |                     |
| สีมสุดอิมุล                   | doyamımanı                                         | ~       | ร้อมูลกางศาสนา                                    | ~                     | ข้อหมู่บ้านเท่เป็นทางการว<br>🚳 ละแส          |                     |
|                               | สำนวนประชากร                                       | ~       | จำนวนประชากร                                      | ~                     | ຕ້ອາຫຼຸ່ບ່ານ(ກໍ່ອາວບ້ານເຮັດກ)                |                     |
|                               | สถานถึกมาที่เปิดให้บริการ                          | ~       | สถานศึกษาที่เปิดให้บริการ                         | ~                     | กลุ่มีกุนขนที่กันของที่                      |                     |
|                               | น้อมูลการบริหารองค์กรมักครองส่วนก้องที่น           | ~       | ข้อมูลการบริหารองก์กรปกครองช่วนท้องชื่น           | ~                     |                                              |                     |
|                               | สตามพมากส/ลกมีปกระจ                                | ~       | เลือกหัวข้อ                                       | $\mathbf{x}$          | ruu<br>ruu                                   | $\equiv$            |
| 小陸東上 小 第                      | มะส                                                | ~       | 1. อังบุลก่อป                                     | >                     | rea<br>Adotaș                                | =                   |
|                               | ผู้บันทึกร้อมูล                                    | ~       | 2. ขังมูลกางศาสนา                                 | >                     | Ann / discessing / seconds     adumatication |                     |
|                               | gun mosmoo                                         |         | 3. จำนวนประชากร                                   | >                     | silumeñzofu                                  | $ \longrightarrow $ |
|                               |                                                    |         | <ul> <li>4. สถานก็คนาที่เปิดอิรับริการ</li> </ul> | >                     | 😢 ຕຳມານັວກໍດີຈ                               |                     |
|                               | The NEW YORK STATES                                | 34.1.8  | A DESCRIPTION OF A DESCRIPTION OF A DESCRIPTION   | and the second second |                                              |                     |
|                               |                                                    | 1       | 5. ข้อมูลการบริหารองค์กรปกครองส่วนก้องทั่น        | >                     |                                              |                     |
|                               |                                                    |         | 6. สถานพยาบาล/สถามีต่ำรวง                         | >                     | 1. 1. 1. 1. 1. 1. 1. 1. 1. 1. 1. 1. 1. 1     | (>)                 |
|                               |                                                    |         | And the second second                             |                       |                                              |                     |

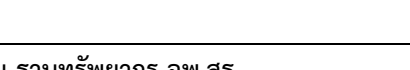

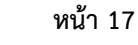

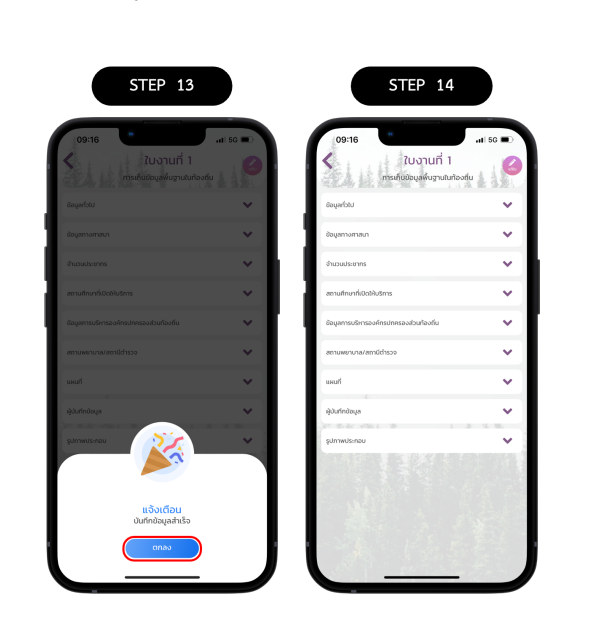

- 14) แสดงข้อมูลใบงานของแต่ละหัวข้อ
- 13) แสดงการแจ้งเตือนบันทึกข้อมูลสำเร็จ จากนั้นกดปุ่ม "ตกลง"

| STEP 9                                                                                                    | STEP 10                                                         | STEP 11                                             |     | STEP 12                                         |           |
|----------------------------------------------------------------------------------------------------|-----------------------------------------------------------------|-----------------------------------------------------|-----|-------------------------------------------------|-----------|
| 08:15 แ เจ 🔊<br>เมาราย<br>เมาราย | 09:15 แม่ 60 แม่<br>Cบงานที่ 1 เมือง<br>เมาะสาร<br>รูปภาพเอกสาร | 09:16<br>ใบงานที่ 1<br>การเกิบข้อนูลพื้นฐานนก่องกับ |     | 09:16<br>ใบงานที่ 1<br>การเกิดขับบุษณ์บรานนายงค | arii 50 🗩 |
| ກຄຸນນາເລັດກອນການ<br>ອວ່າຈມປອບ 1 ຊຸປ ແລະກໍໄປກັນ 5 ຊຸປ                                                                                                    | กรุณกลังกรุปภาพ<br>อย่างด้อย 1 รูป และไม่กับ 5 รูป              | อ้อมูลการศาสนา                                      | · · | ด้อนุสาวอาสายนา                                 | ~         |
|                                                                                                    | · ·                                                             | จำนวนประชากร                                        | ~   | ຈຳແລນປະເທາຮ                                     | ~         |
|                                                                                                    |                                                                 | ลถามศึกษาที่เปิดให้บริการ                           | ~   | สถานทึกเกาที่เป็ดปันริการ                       | ~         |
| utotu                                                                                                    | uissiu                                                          | ข้อมูลการบริหารองศ์กรปกครองส่วนท้องทั่น             | ¥ . | ด้อมูลการบริหารองค์กรปกครองส่วนท้องทั่น         | ~         |
|                                                                                                    |                                                                 | สถามพยามาล/สถานีตำรวจ                               | ~   | สถานพงานาล/สถานีตำรวจ                           | ~         |
|                                                                                                    |                                                                 | uvuri                                               | ~   | แหนร์                                           | ~         |
| All I ALL                                                                                                    |                                                                 | ผู้บันทึกข้อมูล<br>รปกางประกรม                      | ~   | ejiurindaya                                     | *         |
|                                                                                                    |                                                                 |                                                     |     |                                                 |           |
|                                                                                                    | แจ้งเตือน<br>ยินยันการทำรายการเสร็จสั้น                         |                                                     |     | แจ้งเตือน<br>ยืมยันการบันทึกข้อมูล              |           |
|                                                                                                    |                                                                 |                                                     |     | anao                                            |           |
|                                                                                                    |                                                                 | 🗑 durin                                             |     |                                                 |           |

- 12) กดปุ่ม "ตกลง" เพื่อยืนยันการบันทึกข้อมูล
- แสดงหน้าสรุปเป็นหัวข้อต่าง ๆ จากนั้นกดปุ่ม "บันทึก"
   หมายเหตุ หากต้องการแก้ไขให้กดที่ปุ่ม "แก้ไข"
- 10) กดปุ่ม "ตกลง" เพื่อยืนยันการทำรายการ
- 9) กดปุ่ม "เสร็จสิ้น"

## ฐานทรัพยากร อพ.สธ.

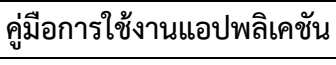

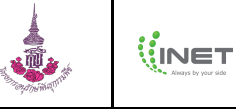

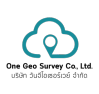

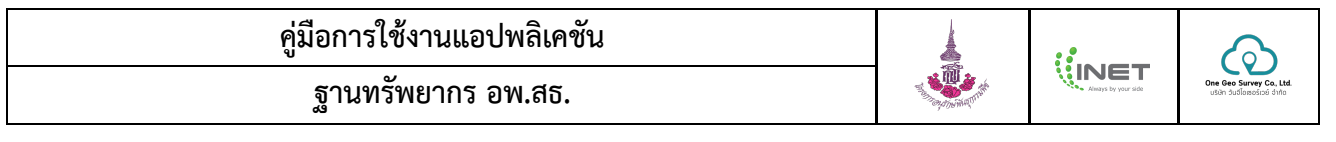

## 7. การดูข้อมูลโปรไฟล์

้ข้อมูลโปรไฟล์ คือ ข้อมูลส่วนตัวของผู้ที่ลงชื่อเข้าใช้งานระบบบนแอปพลิเคชัน สามารถดูข้อมูลได้โดยทำตามขั้นตอนดังต่อไปนี้

- 1) เปิดแอปพลิเคชัน ฐานทรัพยากร อพ.สธ. และลงชื่อเข้าใช้งานให้เรียบร้อย
- 2) กดเมนู "โปรไฟล์"
- 3) แสดงข้อมูลส่วนตัวของผู้ลงชื่อเข้าใช้งาน

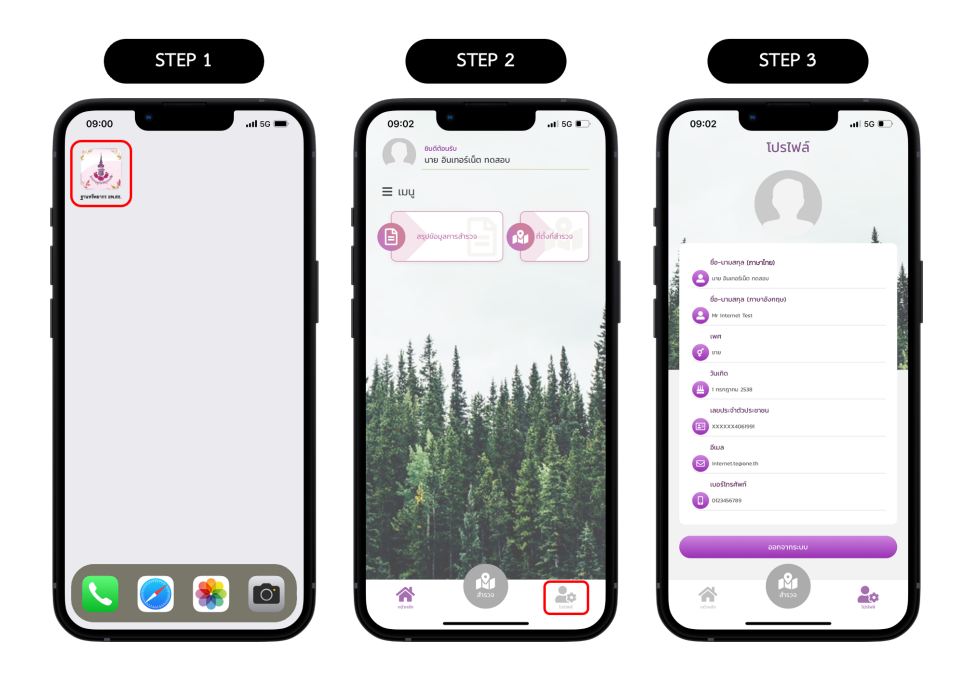

| คู่มือการใช้งานแอปพลิเคชัน |                                                                                                    |                    | 6                                                         |
|----------------------------|----------------------------------------------------------------------------------------------------|--------------------|-----------------------------------------------------------|
| ฐานทรัพยากร อพ.สธ.         | A CONTRACTOR OF A CONTRACTOR OF A CONTRACTOR O | Amays by your side | One Geo Survey Co., Ltd.<br>ບຣັດັກ ວັນລົໂດສອຣ໌ເວຍ໌ ປ່າກັດ |

#### 8. การออกจากระบบ

การออกจากระบบ คือ เป็นการลงชื่อออกจากระบบบนแอปพลิเคชันเมื่อเลิกใช้งานหรือต้องการลงชื่อเข้าใช้งานด้วยบัญชีผู้ใช้งาน อื่น ทั้งนี้เพื่อป้องกันความปลอดภัยของข้อมูลในระบบ สามารถทำตามขั้นตอนดังต่อไปนี้

- 1) กดเมนู "โปรไฟล์"
- 2) กดเมนู "ออกจากระบบ"
- 3) แสดงหน้าเข้าสู่ระบบอีกครั้ง

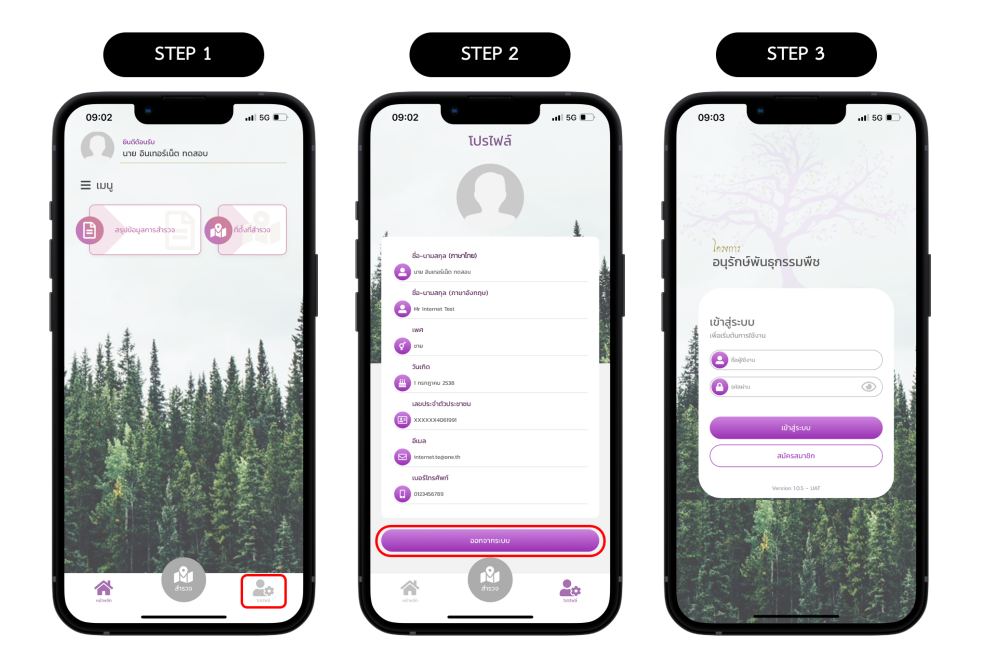

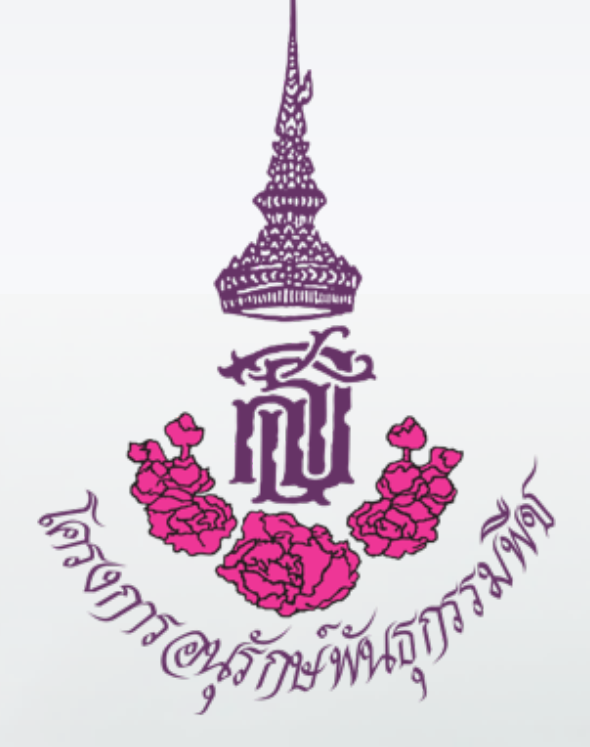

**บริษัท อินเทอร์เน็ตประเทศไทย จำกัด (มหาชน)** 1768 อาคารไทยซัมมิท ทาวเวอร์ ชั้น 10-12 และชั้น IT ถ.เพชรบุรีตัดใหม่ แขวงบางกะปิ เขตห้วยขวาง กรุงเทพมหานคร 10310

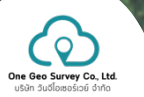

**บริษัท วันจีโอเซอร์เวย์ จำกัด** 362 หมู่ 14 อาคารแมนดาลา อินโนเวชัน ฮับ บ้านหนองกุง ตำบลศิลา อำเภอเมืองขอนแก่น จังหวัดขอนแก่น 40000